## TUTORIAL DE CONVERSÃO PDF/A COM PDF24

Passo 1 – Baixar a aplicação do pdf24 no link : <u>https://www.pdf24.org/pt/</u> e realizar a instalação.

Passo 2 – Após a instalação você deverá procurar o documento a ser convertido no diretório do seu computador. Clicar com o botão direito do mouse em cima do arquivo e escolher o "PDF24 TOLLBOX" conforme tela abaixo.

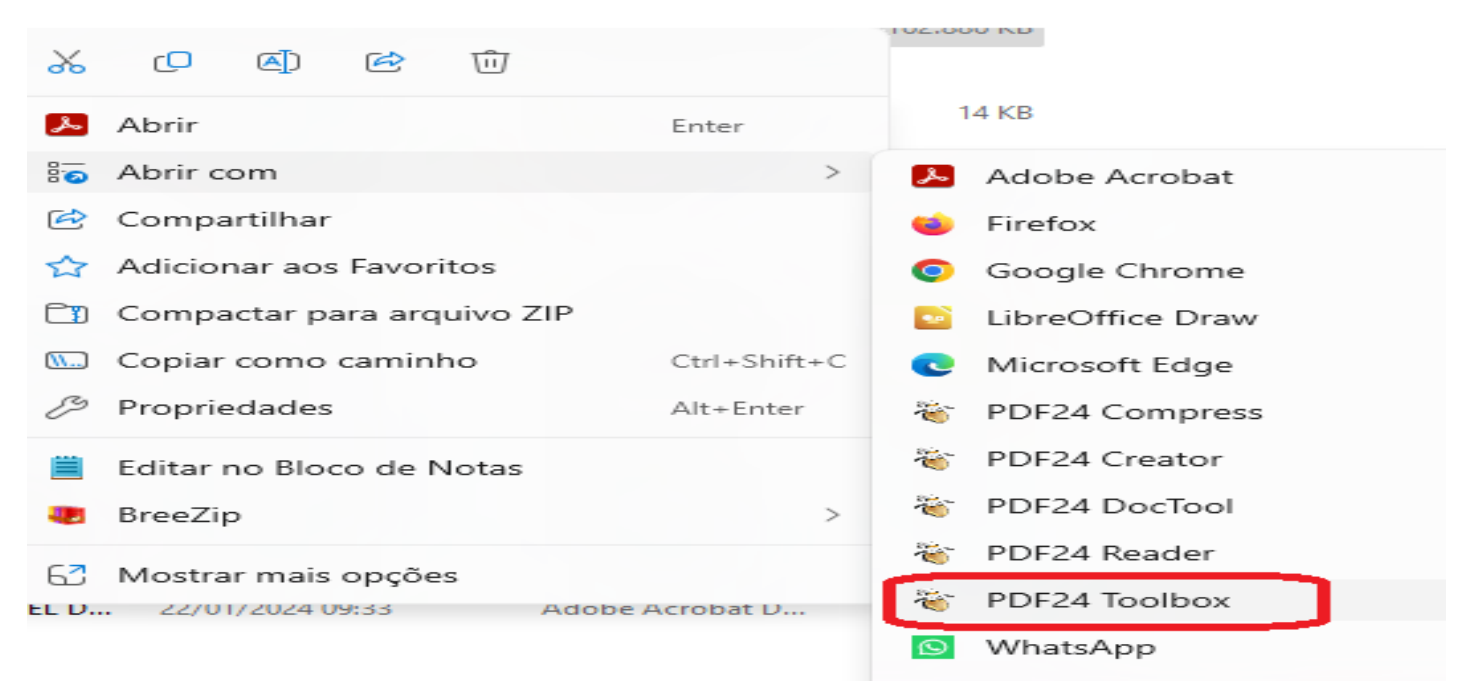

Passo 3 – Após selecionar a opção acima, irá ser aberta tela onde deverá ser selecionado o botão "CONVERTER PDF PARA" conforme especificado na tela abaixo

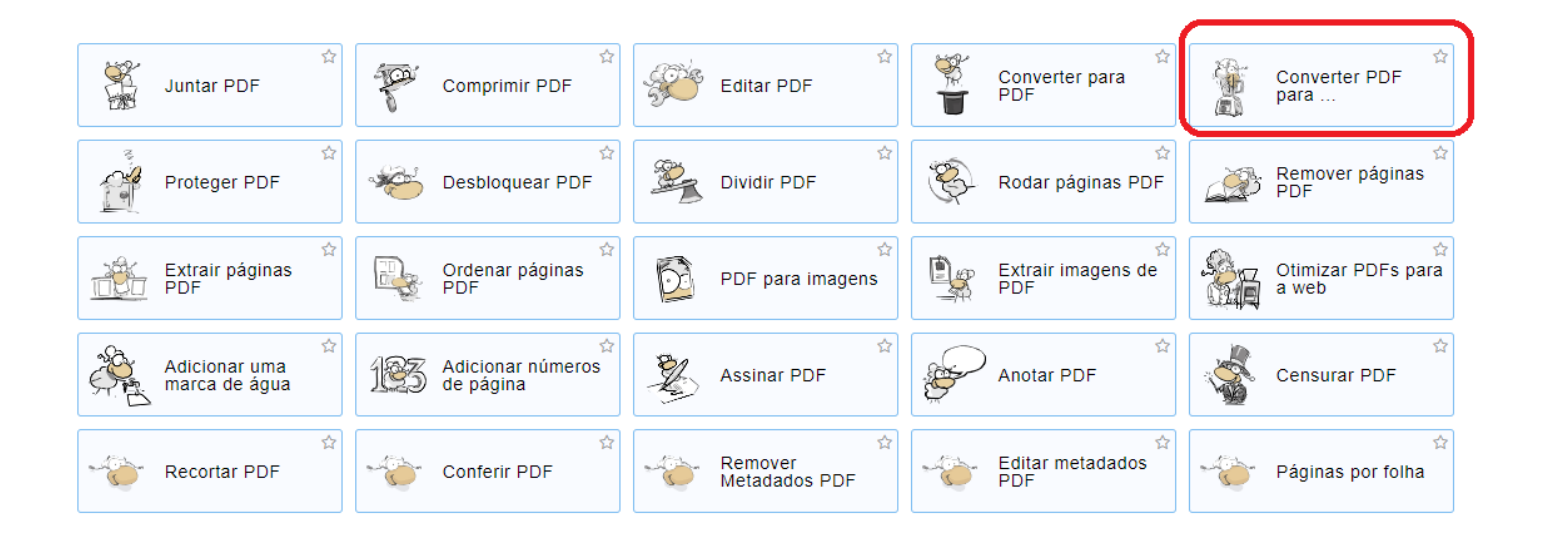

Passo 4 – Clicar no botão "ESCOLHER OS ARQUIVOS", e selecionar no diretório de seu computador 1 ou mais arquivos para serem convertidos.

| Escolher os arquivos                                                                                                    |           |
|----------------------------------------------------------------------------------------------------|-----------|
| √ Esta ferramenta e também todas as outras do PDF24 Creator funcionam off-line. Todos os arquivos permanecem em seu PC. |           |
|                                                                                                    | Ð         |
| Formato Text ( lxt)                                                                                                    | Converter |

Passo 5 – O(s) documento(s) serão carregados e deverão ser selecionadas as configurações conforme tela abaixo e clicar no botão "CONVERTER".

| := 14.12             | Contraction of the second second seco |       |                |   |
|----------------------|----------------------------------------------------------------------------------------------------|-------|----------------|---|
|                      | Assunto                                                                                                    | Autor | Palavras-chave | 0 |
| Perfil ISO coated v2 |                                                                                                    |       |                |   |
|                      | Converter                                                                                                    |       |                |   |

Paso 6 – Após o processamento dos arquivos, que pode levar alguns minutos dependendo do tamanho ou quantidade de arquivos, clicar em salvar e escolher a pasta no diretório do computador.

Obs: Alterar o nome do arquivo para não correr o risco de salvar o documento substituindo o original.

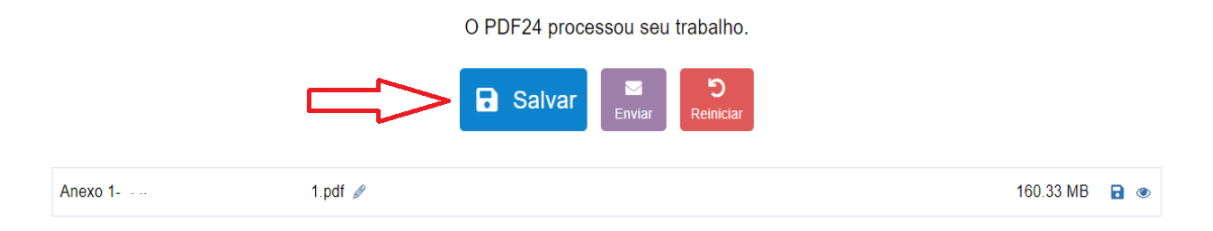